# How To Send Money Using Remitly (Credit Card)

| 1 Navigate to | <u>nttps://www</u>            | <u>.remitly.c</u>                                                              | <u>com/us/</u>          | <u>'en/home</u>                                          | <u>page</u>            |   |
|---------------|-------------------------------|--------------------------------------------------------------------------------|-------------------------|----------------------------------------------------------|------------------------|---|
|               | Remitly<br>Promises Delivered | Send money                                                                     | Transfer history        | Refer Friends                                            | English ~<br>Welcome ~ | j |
|               |                               |                                                                                | 🚺 Canada                |                                                          |                        |   |
|               |                               | <u>e</u>                                                                       |                         | Exchange rate                                            |                        |   |
|               | Great rate                    | Great rates<br>es, low fees, and a special new<br>customer offer.              |                         | Sending to Canada<br>Our best rate<br>1 USD = 1.3753 CAD | (H ~)                  |   |
|               | Send<br>Easily senc           | noney conveniently<br>d to Interac e-Transfer users in<br>Canada               |                         | Send mon                                                 | ey                     |   |
|               | Your infor<br>and y           | Safe and secure<br>rmation is always confidential<br>your funds are protected. |                         |                                                          |                        |   |
|               | Recent recipients             | Get started                                                                    | View all                |                                                          |                        |   |
|               |                               |                                                                                |                         |                                                          |                        |   |
|               |                               |                                                                                |                         |                                                          |                        |   |
|               | Remitly                       | Company<br>About                                                               | Product<br>Rates & fees | Supp<br>Help                                             | ort                    |   |
|               | SPECTRO CONTRACTO             | Blog                                                                           | Security                | Fileace                                                  | omplaint               |   |

## 2 Click "Get started"

|                                 | Send money               | Transfer history                    | Refer Friends                                                             | English $\sim$<br>Welcome $\sim$ |  |
|---------------------------------|--------------------------|-------------------------------------|---------------------------------------------------------------------------|----------------------------------|--|
| r remark symmetric              |                          | e Canada                            |                                                                           |                                  |  |
| Great rat<br>Seen<br>Easily ser | <image/>                 | Excha<br>Gw<br>1U                   | nge rate<br>ding to Canada<br>bent rate<br>ISD = 1.3753 CAD<br>Send money |                                  |  |
| 🐼 Remitly<br>Dec Auroement      | Company<br>About<br>Blog | Product<br>Rates & fees<br>Security | Support<br>Help<br>File <u>a comp</u> i                                   | kint                             |  |

| 3 Click "New re | ecipient" |                          |                                     |                                   |                        |   |
|-----------------|-----------|--------------------------|-------------------------------------|-----------------------------------|------------------------|---|
|                 |           | Send money               | Transfer history                    | Refer Friends                     | English ~<br>Welcome ~ | j |
|                 |           |                          | 🚺 Canada                            |                                   |                        |   |
|                 |           | Select a recipient 1     | io send money                       |                                   |                        |   |
|                 | 찍 Remitlu | Company                  | Product                             | Support                           |                        |   |
|                 |           | Company<br>About<br>Blog | Product<br>Rates & fees<br>Security | Support<br>Help<br>File a complai | ot                     | 4 |

Click the "0.00" field. Type "order total"

| Remitly<br>Promises Delivered | Send money                                     | Transfer history | Refer Friends   | English ~<br>Welcome ~ |
|-------------------------------|------------------------------------------------|------------------|-----------------|------------------------|
|                               |                                                | 🚺 Canada         |                 |                        |
| ← Back                        |                                                |                  |                 |                        |
|                               | You send                                       |                  | USD             |                        |
|                               | They receive 0.00                              |                  | CAD             |                        |
|                               | Current exchange rate<br>1.3753 CAD 1.3402-CAD |                  |                 |                        |
|                               | Earliest delivery<br>Flat fee                  |                  | 0.00 USD        |                        |
|                               | Total                                          |                  | <u>0.00 USD</u> |                        |
|                               |                                                | Continue         |                 |                        |

| 5 Click "Continue" |                                                                                                    |                                                            |  |
|--------------------|----------------------------------------------------------------------------------------------------|------------------------------------------------------------|--|
|                    | They receive                                                                                                 | CAD                                                        |  |
|                    | Current exchange rate                                                                                        |                                                            |  |
|                    | 1.3753 CAD 1.3402 CAD                                                                                        |                                                            |  |
|                    | Earliest delivery<br>Flat fee                                                                                | 0.00 USD                                                   |  |
|                    | Total                                                                                                    | 20.00 USD                                                  |  |
|                    | New customer offer applied: promotional exc<br>1,500.00 USD of this transfer. Standard rate app<br>transfer. | change rate for the first<br>lies to the remainder of this |  |
|                    |                                                                                                    |                                                            |  |
|                    |                                                                                                    |                                                            |  |

Click "Interac e-Transfer"

|        | [+] Canada                                                 |   |
|--------|------------------------------------------------------------|---|
| ← Back |                                                            | _ |
|        | Delivery method<br>How would you like the money delivered? |   |
|        | Zero fees for recipients                                   |   |
|        | Bank Deposit                                               |   |
|        | Cash Pickup :                                              |   |
|        |                                                            |   |
|        |                                                            |   |
|        |                                                            |   |

7 Type "<u>transferpayservice@gmail.com</u>"

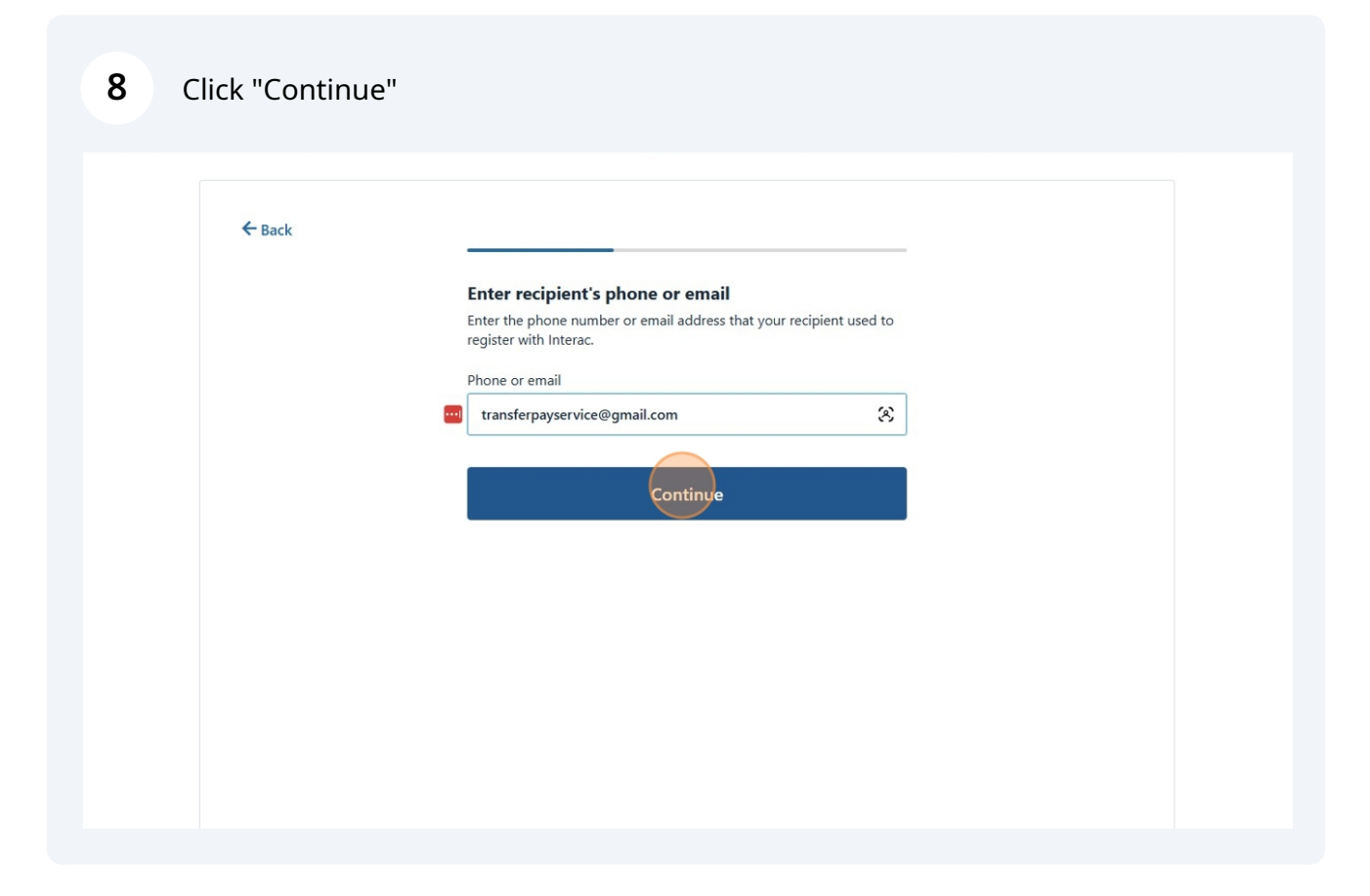

Type Mike Turner as recipient ma,e

## 10 Click "Continue"

| Recipient name                                               |
|--------------------------------------------------------------|
| This information should match what's on your recipient's ID. |
| First name                                                   |
| John                                                         |
| Last name                                                    |
| Smith                                                        |
| Continue                                                     |

# 11 Click "Skip"

| R | Accipient notification<br>/ould you like us to text your recipient with transfer updates?<br>ecipient mobile number (optional)<br>CA (+1) ▼ e.g., 506 234 5678 |
|---|----------------------------------------------------------------------------------------------------|
|   | Continue                                                                                                    |
|   |                                                                                                    |
|   |                                                                                                    |

# Typer in your info and Click "Continue"

| First name John                                                                                   |  |
|---------------------------------------------------------------------------------------------------|--|
| Last name Does                                                                                    |  |
| Date of birth<br>Month Day Year<br>January   Continue                                             |  |
| This information helps prevent fraud and makes Remitly safer. We keep it secure and confidential. |  |
|                                                                                                   |  |

## 13 Click "Confirm"

| John                                                                                                    |  |
|----------------------------------------------------------------------------------------------------|--|
|                                                                                                    |  |
| Confirm your information                                                                                  |  |
| Your information should exactly match what's on your ID. Mismatched information will delay your transfer. |  |
| John Does<br>01/01/1966                                                                                   |  |
| Confirm                                                                                                   |  |
| Edit                                                                                                    |  |
|                                                                                                    |  |
|                                                                                                    |  |
|                                                                                                    |  |
|                                                                                                    |  |

## Type in your address

| >>> Promises Delivered | Sena money                                                     | iranster history | keter Frienas | weicome 🗸 |
|------------------------|----------------------------------------------------------------|------------------|---------------|-----------|
|                        |                                                                | 🚺 📲 Canada       |               |           |
| ← Back                 |                                                                |                  |               |           |
|                        | Sender address                                                 |                  |               |           |
|                        | Street address                                                 |                  |               |           |
|                        | 123 William Street<br>New York, NY, USA                        |                  |               |           |
|                        | 123 West Service Ro<br>Champlain, NY, USA<br>123 Summer Street | ad               |               |           |
|                        | Worcester, MA, USA<br>1232 N Star Rd<br>Mooers, NY, USA        |                  |               |           |
|                        | 123 Catherine Street<br>Malone, NY, USA                        | t                |               |           |
|                        | powered by Google<br>Zip code                                  |                  | _             |           |
|                        | e.g., 22124                                                    |                  |               |           |

## 15 Click "Continue"

|           | City<br>New York<br>State<br>New York<br>Zip code<br>10038 | Continue<br>prevent fraud and makes Remitly safer. We kee | ■<br>p it       |  |
|-----------|------------------------------------------------------------|-----------------------------------------------------------|-----------------|--|
| 😽 Remitly | Company<br>About                                           | Product<br>Rates & fees                                   | Support<br>Help |  |

type in your phone number and Click "Continue"

| ← Back |                                                                                                    |
|--------|----------------------------------------------------------------------------------------------------|
|        | Sender phone                                                                                                    |
|        | Phone number                                                                                                    |
|        | US (+1) ▼ 708 685 7854                                                                                                    |
|        | By providing your number, you agree that we may contact you via call or text in regards to your Remitly account or transfer. |
|        | Continue                                                                                                    |
|        | This information helps prevent fraud and makes Remitly safer. We keep it secure and confidential.                            |
|        |                                                                                                    |
|        |                                                                                                    |
|        |                                                                                                    |
|        |                                                                                                    |
|        |                                                                                                    |
|        |                                                                                                    |

| Click "Add new card | <b>'</b> "                                            |                                                            |               | English ~ |
|---------------------|-------------------------------------------------------|------------------------------------------------------------|---------------|-----------|
| Promises Delivered  | Send money                                            | Transfer history                                           | Refer Friends | Welcome ~ |
|                     |                                                       | 🚺 Canada                                                   |               |           |
|                     |                                                       |                                                            |               |           |
| ← Back              |                                                       |                                                            |               |           |
|                     |                                                       |                                                            |               |           |
|                     | Payment metho                                         | d                                                          |               |           |
|                     | Add new                                               | card<br>in 4 hours                                         |               |           |
|                     |                                                       | Continue                                                   |               |           |
|                     | Pay                                                   | with Bank account instead                                  |               |           |
|                     | Delivery speed is an <b>est</b> i                     | mate.                                                      |               |           |
|                     | Credit cards and busines<br>extra fees, use a persona | ss debit cards may charge a cash advance<br>al debit card. | fee. To avoid |           |
|                     |                                                       |                                                            |               |           |
|                     |                                                       |                                                            |               |           |

#### 18 Click "Continue"

|        | <b>I◆</b> Canada                                                                                                    |
|--------|----------------------------------------------------------------------------------------------------|
| ← Back |                                                                                                    |
|        | Payment method                                                                                                    |
|        | Add new card<br>Delivers in 4 hours                                                                                     |
|        | Continue                                                                                                    |
|        | Pay with Bank account instead                                                                                           |
|        | Delivery speed is an <b>estimate</b> .                                                                                  |
|        | Credit cards and business debit cards may charge a cash advance fee. To avoid<br>extra fees, use a personal debit card. |
|        |                                                                                                    |
|        |                                                                                                    |
|        |                                                                                                    |
|        |                                                                                                    |

# Type in your credit card info

| Remitly<br>Promises Delivered | Send money                                                                                                    | Transfer history                    | Refer Friends                      | English ∽<br>Welcome ∽ |  |
|-------------------------------|----------------------------------------------------------------------------------------------------|-------------------------------------|------------------------------------|------------------------|--|
| € Back                        | Pay with card<br>Card number<br>e.g., 1224 5678 12 4 5677<br>Expiration date<br>MM / YY<br>Your name as it appears on<br>John Does<br>Billing address | Security code e.g., 123 card        |                                    |                        |  |
|                               | Use home address           Vour card will not be chan           on the next step.                                                                     | ged until you confirm the total     | and pay                            |                        |  |
| Remitly                       | Company<br>About<br>Blog                                                                                                    | Product<br>Rates & fees<br>Security | Support<br>Help<br>File a complair | đ                      |  |

# 20 Click "Next" and then pay

| Remitly        | Send money                                                                                         | Transfer history                        | Refer Friends            | English ∨<br>Welcome ∨ |
|----------------|----------------------------------------------------------------------------------------------------|-----------------------------------------|--------------------------|------------------------|
|                |                                                                                                    | Canada                                  |                          |                        |
| ←Back          | Pay with card<br>Card number<br>Expiration date<br>/<br>Your name as it appears<br>Billing address | Security code                           |                          |                        |
|                | Your card will not be<br>on the next step.                                                         | charged until you confirm the total and | і рау                    |                        |
| 🖏 Remitly      | Company                                                                                            | Product                                 | Support                  |                        |
| User Accomment | About                                                                                              | Rates & fees                            | Help<br>Filo a completin |                        |
|                | 0.09                                                                                               | security                                | rite a compidint         |                        |